# **CMS** Singapore

User Setup Guide

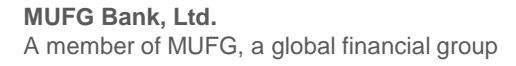

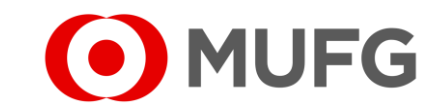

## Things to note

• User Setup requires two (2) Administrators:

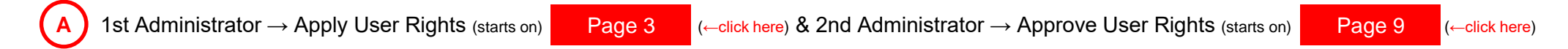

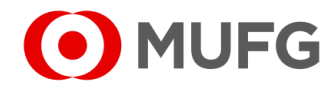

## Corporate Admin — Subscriber Maintenance

|                            |                           |                             |                |                   |                                                       |                        |                      |           |                 | _           |
|----------------------------|---------------------------|-----------------------------|----------------|-------------------|-------------------------------------------------------|------------------------|----------------------|-----------|-----------------|-------------|
| P MUFG DUO                 |                           | Notice                      |                |                   |                                                       |                        |                      |           | Inb             | ox          |
| Trade Finance              |                           | 26.Apr.2020                 | 12:00 🛄        | Expiration of ele | ectronic certificate is an                            | proaching              |                      |           |                 | _           |
| D Trade Manac              | 1er                       | 20.Apr.2020                 | 12:00          | System mainter    | nance schedule                                        |                        |                      |           |                 |             |
| Socurition Manag           | Tomont                    | 18.Apr.2020                 | 12:00          | We launch new     | service                                               |                        |                      |           |                 |             |
| Securities manag           | Jement                    | 11.Apr.2020                 | 12:00          | [Be careful!] Sp  | am mail reported                                      |                        |                      |           |                 |             |
| C WEBINQ                   |                           | 09.Apr.2020                 | 12:00          | Confirmation N(   | D.0123456                                             |                        |                      |           |                 |             |
|                            |                           | 05.Apr.2020                 | 12:00 Ц        | Expiration of ele | ectronic certificate is ap                            | proaching              |                      |           |                 |             |
| Service Catal              | og                        | 02.Apr.2020                 | 12:00          | [Campaign] Cha    | ance to upgrade your c                                | ustomer stage          | e; Introduction of o | ur update | ed policy for t | ran-        |
| Cash Manageme              | nt                        | 28.Mar.2020                 | 12:00          | We launch new     | service                                               |                        |                      |           |                 |             |
|                            |                           | 17.Mar.2020                 | 12:00          | Confirmation NO   | <u>D.0123456</u>                                      |                        |                      |           |                 |             |
| Netting                    | $\frown$                  | 16.Mar.2020                 | 12:00          | Confirmation NO   | <u>D.7890234</u>                                      |                        |                      |           |                 |             |
| CMS Singapore              | (1)                       | 06.Mar.2020                 | 12:00 💻 [      | Be careful!] Spa  | m mail reported                                       |                        |                      |           |                 |             |
| CMS Hong Kong              |                           | 12.Feb.2020                 | 12:00 💻        | System mainter    | nance schedule                                        |                        |                      |           |                 |             |
| Trade Finance              |                           |                             |                |                   |                                                       |                        |                      |           | ⊚ <u>Page</u>   | <u>; To</u> |
| Payables Finance           | ce                        | To Do - I                   | Detail         |                   |                                                       |                        |                      |           |                 |             |
|                            |                           | COMSUITE                    | Portal         |                   | Waiting for                                           | Application            | Waiting for Appro    | val       | Rejected        |             |
| a Service Lin              | ks                        | Password Re                 | set            |                   |                                                       |                        | -                    | 1         |                 |             |
| Belgium                    |                           | OTP Token A                 | Activation     |                   |                                                       | 1                      | 1                    | 2         |                 |             |
| Trado Einanco              |                           |                             |                |                   | ~                                                     |                        |                      |           |                 | -           |
| madermance                 |                           |                             |                |                   | <b>(</b> 2 <b>)</b>                                   |                        |                      |           | ⊚ <u>Page</u>   | 3 10        |
| Trade Mana                 | ger                       | To Do -                     | Detail         |                   | G                                                     |                        |                      |           |                 |             |
|                            |                           |                             |                |                   |                                                       |                        |                      |           |                 |             |
| Task List                  | Informatio                | on Reporting                | Cash           | Services Co       | orporate Admin                                        |                        |                      |           |                 |             |
| Task List                  | Informatio                | on Reporting                | Cash           | Services Co       | Propriete Admin                                       |                        | Llear Audit Log      | Admin     | Panarta 💌       |             |
| Force Release              | Information<br>Subscriber | on Reporting<br>Maintenance | Cash<br>Signat | Services Co       | Notification Setup                                    | UFX 🔻                  | User Audit Log       | Admin     | Reports 🔻       |             |
| Force Release              | Informatio                | on Reporting<br>Maintenance | Cash<br>Signat | Services Co       | Notification Setup                                    | UFX 🔻                  | User Audit Log       | Admin     | Reports 🔻       |             |
| Force Release              | Informatio                | Maintenance                 | Cash<br>Signat | tory Matrix Setup | Notification Setup                                    | UFX 🔻                  | User Audit Log       | Admin     | Reports 🔻       |             |
| Force Release              | Informatio                | Maintenance                 | Cash<br>Signat | Services Co       | Notification Setup                                    | UFX 🔻                  | User Audit Log       | Admin     | Reports 🔻       |             |
| Task List<br>Force Release | Informatio                | Maintenance                 | Cash<br>Signat | Services Co       | Notification Setup                                    | UFX 🔻                  | User Audit Log       | Admin     | Reports 🔻       | $\otimes$   |
| Force Release              | Information<br>Subscriber | Maintenance                 | Cash<br>Signat | Services Co       | Notification Setup                                    | UFX ▼                  | User Audit Log       | Admin     | Reports 🔻       | $\otimes$   |
| Force Release              | Information<br>Subscriber | Maintenance                 | Cash<br>Signat | Services Co       | Notification Setup                                    | UFX ▼<br>: 181253      | User Audit Log       | Admin     | Reports 🔻       | 8           |
| Force Release              | Information               | Maintenance                 | Cash<br>Signat | Services Co       | Notification Setup<br>Challenge Code<br>Response Code | UFX ▼<br>: 181253<br>* | User Audit Log       | Admin     | Reports 🔻       | $\otimes$   |

Login to COMSUITE & click on CMS Singapore
 Click on Corporate Admin
 Click on Subscriber Maintenance
 Enter Response Code

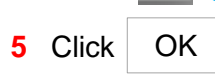

Α

(click on 🕔

(A) for instructions how to enter Response Code)

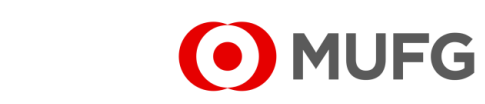

Token Instructions

# Subscriber Maintenance — Request to Edit

| Corporate Admin  Subscriber Maintenance Subscriber Maintenance - Contact Info. |                                      |                 |
|--------------------------------------------------------------------------------|--------------------------------------|-----------------|
| Subscriber Maintenance - Contact Info.                                         |                                      |                 |
|                                                                                |                                      |                 |
|                                                                                |                                      |                 |
|                                                                                |                                      |                 |
|                                                                                |                                      |                 |
|                                                                                |                                      |                 |
|                                                                                |                                      |                 |
|                                                                                | $\frown$                             |                 |
|                                                                                |                                      | Request To Edit |
| Contact Info Signature User Group User<br>Group                                |                                      |                 |
|                                                                                |                                      |                 |
| Corporate Admin    Subscriber Maintenance                                      |                                      |                 |
| ubscriber Maintenance - Contact Info.                                          |                                      |                 |
|                                                                                |                                      |                 |
|                                                                                |                                      |                 |
|                                                                                |                                      |                 |
|                                                                                |                                      |                 |
|                                                                                |                                      |                 |
|                                                                                |                                      |                 |
| View Status                                                                    | < Back Cancel Save As Draft Complete | Submit          |
| Contact Info Signature User Group User                                         |                                      |                 |

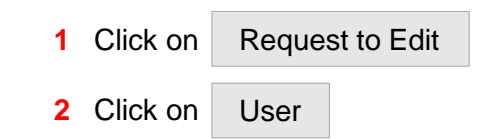

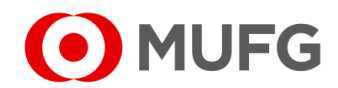

## User Listing & Setup Screen

| • L | User Listing |             |             |                 |                  |                        |                                     |                                 |          |                                    |  |
|-----|--------------|-------------|-------------|-----------------|------------------|------------------------|-------------------------------------|---------------------------------|----------|------------------------------------|--|
|     | No.          | User ID 🗢   | User Name 🗢 | Mobile 🗢<br>No. | Email<br>Address | User<br>Access<br>Type | Can<br>View<br>Sensitive<br>Details | Restricted<br>Template<br>Maker | Action 🗢 | Transaction <sup>a</sup><br>Status |  |
|     | 1            | MAKER001    | MAKER001    |                 |                  | Role<br>Restricted     | N                                   | Ν                               |          |                                    |  |
|     | 2            | APPROVER001 | APPROVER001 |                 |                  | Role<br>Restricted     | N                                   | Ν                               |          |                                    |  |
|     | 3            | APPROVER002 | APPROVER002 |                 |                  | Role<br>Restricted     | N                                   | N                               |          |                                    |  |

Version 2

## Version 1

| As | signe | ed User Group *          |                       |     | Assigned User Group * |                     |                     |  |
|----|-------|--------------------------|-----------------------|-----|-----------------------|---------------------|---------------------|--|
|    | No.   | User Group 🗢             | Description \$        |     | No.                   | User Group 🔶        | Description         |  |
|    | 1     | 01.Default               | Default               |     | 4                     | 04 \/6-m 1D         | Od Marrie ID        |  |
|    | 2     | 02.Administrator         | Administrator         |     |                       | <u>UT.VIEW IR</u>   | 01. view_IR         |  |
|    | 3     | 03.Information Reporting | Information Reporting |     | 2                     | 02.Make Coll        | 02.Make_Coll        |  |
|    | 4     | 04.Payment Maker         | Payment Maker         |     | 3                     | 02.Make Payt        | 02.Make_Payt        |  |
|    | 5     | 05.Salary Maker          | Salary Maker          | (2) | 4                     | 02.Make Sal1/2      | 02.Make_Sal1/2      |  |
|    | 6     | 06.Payment Approver      | Payment Approver      |     | 5                     | 04.Auth Payt & Coll | 04.Auth_Payt & Coll |  |
|    | 7     | 07.Salary Approver       | Salary Approver       |     | 6                     | 04.Auth Sal1/2      | 04.Auth_Sal1/2      |  |

- 1 Click on the User ID (e.g. MAKER001) to select a user
- 2 Scroll down to Assigned User Group and tick on the following applicable user rights/groups: (if you have your own customized User Grouping(s), tick on your customized User Group(s) that is/are applicable)

## Viewer rights (please choose the group that is available)

O3.Information Reporting
 OR
 O1.View IR
 (view statement, advices, reports, etc.)

## Maker rights (please choose the group(s) that is/are available)

<u>04.Payment Maker</u> OR <u>02.Make\_Payt</u> (create non-salary payments)
 <u>05.Salary Maker</u> OR <u>02.Make\_Sal1/2</u> (create salary payment)

### Approver rights (please choose the group(s) that is/are available)

<u>06.Payment Approver</u> OR <u>02.Auth\_Payt & Coll</u> (approve non-salary payments)
 <u>05.Salary Approver</u> OR <u>02.Auth\_Sal1/2</u> (approve salary payment)

## Approver rights (Additional settings)

• Please see next page on additional settings for Approver rights

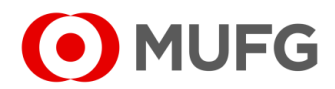

## Additional Approver Rights Setting

#### Assigned Signature Group

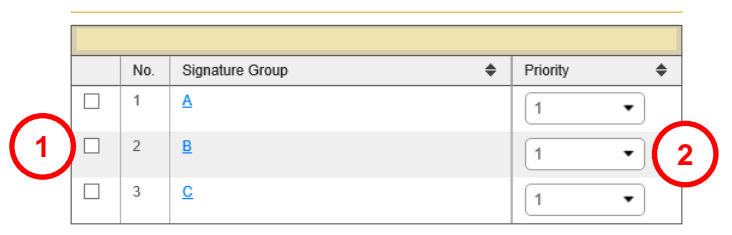

## Single Group Setting Sample

#### Assigned Signature Group

|   | No. | Signature Group 🗢 | Priority 🗢 |
|---|-----|-------------------|------------|
| ✓ | 1   | Δ                 | 1 •        |
|   | 2   | <u>B</u>          | 1 •        |
|   | 3   | <u>C</u>          | 1 •        |

## Multiple Group Setting Sample

#### Assigned Signature Group

|   | No. | Signature Group 🗢 | Priority 🗢 |
|---|-----|-------------------|------------|
| ✓ | 1   | Δ                 | 1 •        |
| • | 2   | <u>B</u>          | 2 •        |
|   | 3   | <u>C</u>          | 1 •        |

- 1 Select the applicable Signature Group (skip this page if there is no available Signature Group)
- 2 Set the Priority level accordingly see Single Group & Multiple Group Setting Samples for reference) (skip this step if the Approver is going to be assigned into a single group only)

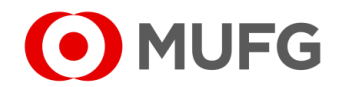

## Submission

|            | Action                        | Transaction Status |        |        |               |               |                |      |
|------------|-------------------------------|--------------------|--------|--------|---------------|---------------|----------------|------|
| I          |                               |                    |        |        |               |               |                | (1   |
|            |                               |                    |        |        |               | < <u>Back</u> | 요 <u>Print</u> | Save |
|            |                               |                    |        |        |               |               |                |      |
| rporate A  | dmin 🔸 Subscriber Maintenance | 9                  |        |        |               |               |                |      |
| hoorik     | ar Maintananaa Car            | ata at Info        |        |        |               |               |                |      |
| DSCH       | ber Maintenance - Cor         | nact mio.          |        |        |               |               |                |      |
|            |                               |                    |        |        |               |               |                |      |
|            |                               |                    |        |        |               |               |                |      |
|            |                               |                    |        |        |               |               |                |      |
|            |                               |                    |        |        |               |               |                |      |
|            |                               |                    |        |        |               |               |                |      |
|            |                               |                    |        |        |               |               |                | _    |
|            |                               |                    |        |        |               |               |                | ()   |
|            |                               |                    |        |        |               |               |                | C    |
|            |                               |                    | < Back | Cancel | Save As Draft | С             | omplete        | Subr |
| /iew State | 18                            |                    |        |        |               |               |                |      |
| View State | 18                            |                    |        |        |               |               |                |      |

|                     |   |    | $\otimes$ |
|---------------------|---|----|-----------|
| Confirm to proceed? |   |    |           |
|                     | 3 | OK | Cancel    |

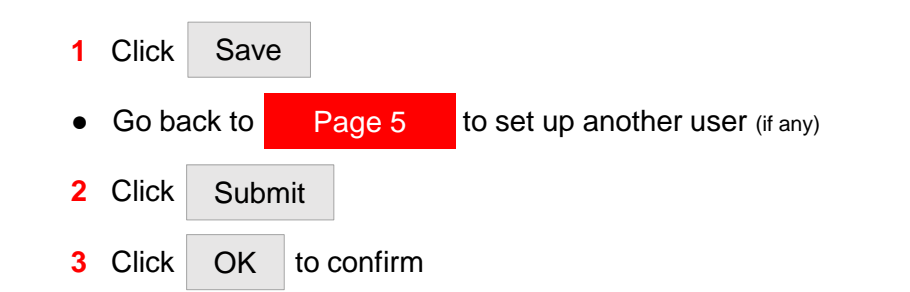

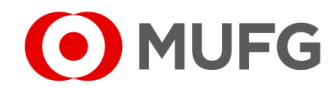

# Setup Submitted

| Task | List 🔸 Task L             | ist                          |                           |                |                 |          |             |          |                       |                                      |         |
|------|---------------------------|------------------------------|---------------------------|----------------|-----------------|----------|-------------|----------|-----------------------|--------------------------------------|---------|
| Task | List                      |                              |                           |                |                 |          |             |          |                       |                                      |         |
|      | Succ<br>Task su           | essful.<br>bmitted.          |                           |                |                 |          |             |          |                       |                                      |         |
|      |                           |                              |                           |                |                 |          |             |          |                       |                                      |         |
| Со   | mpany                     |                              | 1                         | Product/F      | unction         |          |             | Status   |                       |                                      |         |
| A    | 1                         |                              | •                         | All            |                 |          | •           | All      |                       | •                                    |         |
| Or   | derer Account I           | No.                          |                           | Value Date     |                 |          |             |          |                       |                                      |         |
| A    | 11                        | ٩                            |                           | From           | То              | Ħ        |             | Searc    | h <u>Advanced</u>     | <u>Search</u>                        |         |
|      | Product                   | Transaction<br>Reference No. | Batch Ref.<br>File Ref. N | . No. 🗢<br>Io. | Value 🗢<br>Date | Amount 🗢 | Beneficiary | //Debtor | Customer<br>Reference | Status                               | Orderer |
|      | Subscriber<br>Maintenance | 2111050030031                | -                         |                | 05 Nov<br>2021  | -        | -           |          | -                     | Pending<br>Authorisation<br>(Modify) | -       |

• Task submitted. Please get another Administrator to approve the User Setup (refer to next page)

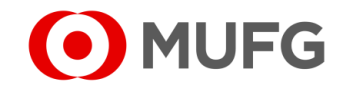

# Pending Authorisation

| I MUFG DUO            | Notice               |                              |                           |                            | Inbox                 |
|-----------------------|----------------------|------------------------------|---------------------------|----------------------------|-----------------------|
| Trade Finance         | 26.Apr.2020 12:00 🛄  | Expiration of electronic cer | tificate is approaching   |                            |                       |
| Trade Manager         | 20.Apr.2020 12:00    | System maintenance sche      | dule                      |                            |                       |
| Securities Management | 18.Apr.2020 12:00    | We launch new service        |                           |                            |                       |
|                       | 11.Apr.2020 12:00    | [Be careful!] Spam mail rep  | ported                    |                            |                       |
| U WEBINQ              | 09.Apr.2020 12:00    | Confirmation NO.0123456      |                           |                            |                       |
|                       | 05.Apr.2020 12:00 Ц  | Expiration of electronic cer | tificate is approaching   |                            |                       |
| Service Catalog       | 02.Apr.2020 12:00    | [Campaign] Chance to upg     | grade your customer stage | e; Introduction of our upo | lated policy for tran |
| Cash Management       | 28.Mar.2020 12:00    | We launch new service        |                           |                            |                       |
|                       | 17.Mar.2020 12:00    | Confirmation NO.0123456      |                           |                            |                       |
| Netting               | 16.Mar.2020 12:00    | Confirmation NO.7890234      |                           |                            |                       |
| CMS Singapore         | 06.Mar.2020 12:00 Ц  | [Be careful!] Spam mail repo | orted                     |                            |                       |
| CMS Hong Kong         | 12.Feb.2020 12:00 👢  | System maintenance sche      | dule                      |                            |                       |
| Trade Finance         |                      |                              |                           |                            | Page Top              |
| Payables Finance      | To Do - Detail       |                              |                           |                            |                       |
|                       | COMSUITE Portal      |                              | Waiting for Application   | Waiting for Approval       | Rejected              |
| Service Links         | Password Reset       |                              |                           | -                          | 1 -                   |
| Belgium               | OTP Token Activation |                              | :                         | 1                          | 2 -                   |

|    | Task List            | Information Reporting | Cash        | Services      | Corporate Admin |   |
|----|----------------------|-----------------------|-------------|---------------|-----------------|---|
| Н  | ome                  |                       |             |               |                 |   |
| Y  | 'ou Have             | =                     | Bulletin Bo | ard           |                 | = |
| Ta | isks<br>🔨 Pending Au | thorisation 2         | Bulletin B  | oard Messages |                 |   |
| S  | hortcuts             | =                     | File Repos  | itory         |                 | = |

- 1 Login to COMSUITE & click on CMS Singapore
- 2 Click on Pending Authorisation

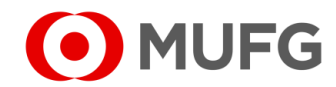

# Setup Approval

| Task | List                      |                              |                                 |                         |          |                           |                       |                          |         |  |
|------|---------------------------|------------------------------|---------------------------------|-------------------------|----------|---------------------------|-----------------------|--------------------------|---------|--|
| Cor  | npany                     |                              | Product/                        | Product/Function Status |          |                           |                       |                          |         |  |
| A    |                           |                              | ▼ All                           |                         |          | ✓ Pending Authorisation ✓ |                       |                          |         |  |
| Ord  | lerer Account N           | No.                          | Value Da                        | Value Date              |          |                           |                       |                          |         |  |
| A    | I                         | ٩                            | From                            | То                      | Ħ        | Sear                      | ch Advanced S         | earch                    |         |  |
|      | Product                   | Transaction<br>Reference No. | Batch Ref. No.<br>File Ref. No. | Value 🗢<br>Date         | Amount 🗢 | Beneficiary/Debtor        | Customer<br>Reference | Status                   | Orderer |  |
|      | Subscriber<br>Maintenance | 2111050030031                | -                               | 05 Nov<br>2021          | -        | -                         | -                     | Pending<br>Authorisation | (2)     |  |

| Approval Confirmation                                                                                 | $\otimes$                                                  |
|----------------------------------------------------------------------------------------------------|------------------------------------------------------------|
| You are approving 1 non-financial transactional task(s) an Summary of Non-Financial Transactional Tas | l 0 financial transactional task(s).<br>;( <mark>S)</mark> |
| Product                                                                                               | No. of Transaction                                         |
| Subscriber Maintenance                                                                                | 1                                                          |
|                                                                                                    | Challenge Code: 929580<br>Response Code * 🛄 3              |
|                                                                                                    | ок 4                                                       |
| Token Instructions                                                                                    |                                                            |

| Confirm to approve? |      |        |
|---------------------|------|--------|
|                     | 5 ОК | Cancel |

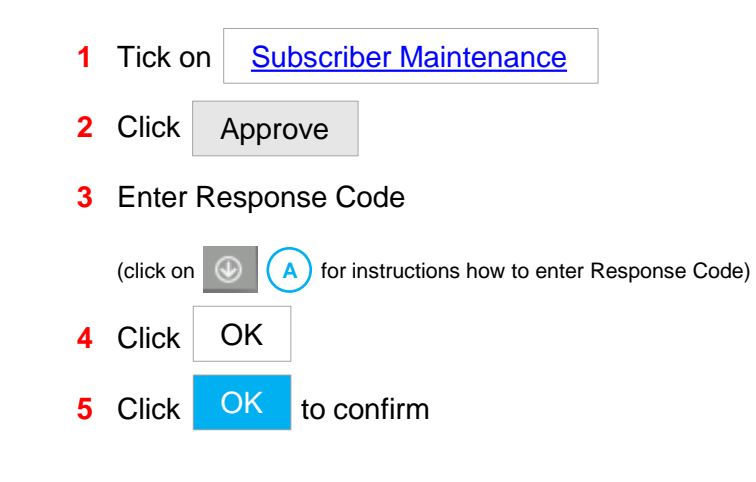

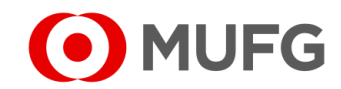

# Setup Approved

| Task List 🔸 Task                     | List                                          |                                 |                                 |             |                    |                       |              |                            |              | 1 Task approved | . Cli |
|--------------------------------------|-----------------------------------------------|---------------------------------|---------------------------------|-------------|--------------------|-----------------------|--------------|----------------------------|--------------|-----------------|-------|
| ask Summa                            | ry                                            |                                 |                                 |             |                    |                       |              |                            |              |                 |       |
| Suc<br>Task a                        | cessful.<br>approved.                         |                                 |                                 |             |                    |                       |              |                            |              |                 |       |
|                                      |                                               |                                 |                                 |             |                    |                       |              |                            |              |                 |       |
| Product                              | Transaction<br>Reference No.                  | Batch Ref. No.<br>File Ref. No. | Value<br>Date                   | Amount      | Beneficiary/Debtor | Customer<br>Reference | Orderer      | Task Status                | Task Message |                 |       |
| Product<br>Subscriber<br>Maintenance | Transaction<br>Reference No.<br>2111070030032 | Batch Ref. No.<br>File Ref. No. | Value<br>Date<br>07 Nov<br>2021 | Amount<br>- | Beneficiary/Debtor | Customer<br>Reference | Orderer<br>- | Task Status<br>Successful. | Task Message |                 |       |

OK

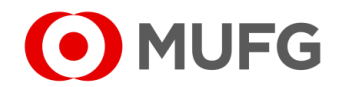